## **Table of Contents**

| Пример BRAS L2 ARP                            | 3 |
|-----------------------------------------------|---|
| Сценарий                                      | 3 |
| Настройка FastDPI                             | 3 |
| Редактирование файла конфигурации DPI         | 3 |
| Настройка FastPCRF                            | 4 |
| Настройка Radius                              | 5 |
| Словарь VasExperts                            | 5 |
| Создание Radius клиента                       | 5 |
| Создание виртуального сервера                 | 5 |
| Создание учетной записи для авторизации       | 6 |
| Настройка бордера                             | 6 |
| Подключение тестового абонента                | 6 |
| Диагностика                                   | 7 |
| Нет запросов на авторизацию.                  | 7 |
| Пингуется DPI, но до бордера пинг не доходит. | 7 |
| Не отправляется статистика для Accounting     | 7 |
| Не доходят CoA до BRAS.                       | 7 |

# Пример BRAS L2 ARP

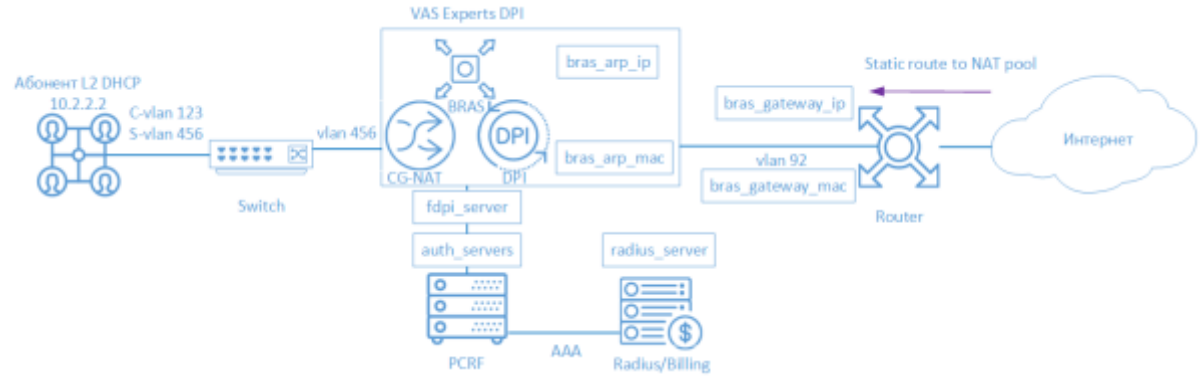

BRAS ARP L2 означает, что абонент настраивает IP-адрес статично на своем устройстве и проходит AAA в Биллинге при отправке ARP запроса к своему шлюзу по умолчанию (также возможна схема, когда абонентам выдается префикс /30). Дальше терминируется СКАТ и попадает на бордер.

Для организации работы СКАТ в режиме BRAS L2 ARP участвуют следующие элементы:

- 1. Клиент с типом доступа Q-in-Q
- 2. FastDPI обработка трафика и применение политик
- 3. FastPCRF проксирование запросов между fastDPI и Radius
- 4. Radius сервер принимает запросы от fastPCRF и формирует ответы с заданными атрибутами
- Router отвечает за передачу пакетов в интернет и обратный маршрут, на текущий момент возможен сценарий со Static Route и сценарий с настройкой маршрутизации OSPF и BGP на CKAT

### Сценарий

### Настройка FastDPI

#### Редактирование файла конфигурации DPI

Сперва необходимо раскомментировать (добавить) следующие строчки в файл конфигурации /etc/dpi/fastdpi.conf.

```
#включение внутренней базы данных свойств пользователей
udr=1
#включаем режим авторизации по IP
enable_auth=1
#активирует режим L2 BRAS
bras_enable=1
```

#"виртуальный" IP адрес DPI (должен быть уникальным в сети)

```
bras arp ip=192.168.1.2
  #"виртуальный" MAC адрес DPI (следует использовать рельный MAC адрес любого из
DNA интерфейсов)
bras arp mac=a0:36:9f:77:26:58
    #IP адрес бордера
bras gateway ip=192.168.1.1
    #MAC адрес интерфейса, в который подключен DPI, на бордере
bras gateway mac=c4:71:54:4b:e7:8a
  #данные сервера,где установлен Fastpcrf (если на том же,где и Fastdpi, не
изменять)
auth servers=127.0.0.1%lo:29002
  #включаем октлик на ARP-запросы к шлюзам
bras arp proxy=0x0002
  #включаем авторизацию по ARP запросам
bras arp auth=2
  #терминация vlan (в данном случае тэг будет вырезан)
bras vlan terminate=1
  #замыкание локального трафика
bras_terminate_local=1
 #включение accounting
enable acct=1
  #статистика по биллингу абонента
netflow=4
```

#тайм-аут отправки статистики

netflow\_timeout=60

Следует выставить свои значения для следующих параметров

- bras\_arp\_ip
  - bras\_arp\_mac
  - bras\_gateway\_ip
  - bras\_gateway\_mac

### Настройка FastPCRF

Необходимо настроить FastPCRF. Для этого редакитурем файл /etc/dpi/fastpcrf.conf . Находим строчку с параметрами RADIUS сервера и изменяем

#secret123 - Radius cekpet #192.168.1.10 - IP aдрес Radius cepверa #eth0 - интерфейс,\*\*c которого\*\* FastPCRF "общается" c Radius cepвером #1812 - порт, на который FastPCRF отправляет запросы авторизации

### Настройка Radius

Настройка приводится в качестве **примера** на freeRADIUS 3 и может отличаться от конфигурации Вашего Radius сервера.

#### Словарь VasExperts

Сперва необходимо добавить VSA словарь

- копируем словарь /usr/share/dpi/dictionary.vasexperts из дистрибутива fastpcrf в каталог \$freeRadius/share/freeradius
- Добавляем в главный словарь \$freeRadius/share/freeradius/dictionary строку:

```
$INCLUDE dictionary.vasexperts
```

#### Создание Radius клиента

Добавляем в raddb/clients.conf Radius-сервера следующие строки

```
client fastdpil {
    ipaddr = 192.168.1.5
    secret = secret123
    require_message_authenticator = yes
# add_cui = yes
    virtual_server = fastdpi-vs
}
```

#### Создание виртуального сервера

Для создания конфигурации виртуального сервера копируем файл raddb/sites-available/default, входящий в поставку FreeRadius, в raddb/sites-enabled/fastdpi-vs и затем редактируем fastdpi-vs:

- задаем имя виртуального сервера меняем в начале файла строку server default на server fastdpi-vs
- в секции listen для auth-запросов (type = auth) прописываем, на каком IP-адресе и каком порту слушать входящие запросы (заметим, это локальный адрес Radius-сервера):

```
ipaddr = 192.168.1.10
port = 1812
interface = eth0
```

#### Создание учетной записи для авторизации

Добавляем в файл /etc/raddb/users данные по абоненту (следует учесть, что FastPCRF по умолчанию в данном режиме использует в качестве логина MAC адрес источника, а в качестве пароля - VasExperts.FastDPI). И ожидает получить в Access-Acept IP адрес, который должен совпадать с IP адресом в ARP-запросе.

```
18:0F:76:01:05:19 User-Password := "VasExperts.FastDPI"
Framed-IP-Address = 192.168.2.199
VasExperts-Policing-Profile = "10Mbps",
```

В файл /etc/raddb/users также следует добавить две записи для FastPCRF

```
VasExperts.FastDPI.unknownUser Cleartext-Password := "VasExperts.FastDPI"
DEFAULT Cleartext-Password := "VasExperts.FastDPI"
```

### Настройка бордера

На бордере добавляем обратный статик роут в сторону абонента (при использовании NAT на CKATe - в сторону NAT пула)

```
ip route add dst-address = 192.168.2.0 / 24 gateway = 192.168.1.2
```

### Подключение тестового абонента

При подключении неизвестного абонента FastPCRF шлет Access-Request со следующим содержанием:

```
User-Name = 18:0F:76:01:05:19
User-Password =
0xC90A342D872831DFA055E3C46C89AD61D28597B3CFDB0D3B1DA3A6F4D2B8F8C9
Framed-IP-Address = 192.168.2.199
Calling-Station-Id = 18:0f:76:01:05:19
Acct-Session-Id = C702A8C00000026
Service-Type = [2] Framed
NAS-Identifier = VasExperts.FastDPI
VasExperts-Service-Type = 6
VasExperts-ARP-SourceIP = 192.168.2.199
VasExperts-ARP-TargetIP = 192.168.2.1
Message-Authenticator = 0x8FB5C8D0FAFDD71EC5F1260B695AEF7A
```

Пример Access-Accept при успешной авторизации:

VasExperts-User-Name = 18:0F:76:01:05:19
Framed-IP-Address = 192.168.2.199

### Диагностика

При внедрении L2 BRAS могут возникать различные ошибки, при которых абоненты не могут быть авторизованы и, соответственно, остаться без доступа к интернету. Ниже приведены Самые распространенные проблемы:

#### Нет запросов на авторизацию.

Проверить, запущен ли процесс fastpcrf. Корректно ли указан адрес Radius сервера.

#### Пингуется DPI, но до бордера пинг не доходит.

1. В случае использования NAT для абонентов необходим аналогичный маршрут для подсетей, используемых в NAT.

#### Не отправляется статистика для Accounting.

- 1. Проверить, разрешен ли в Firewall'е порт для приема статистики (по умолчанию 1813) на Radius сервере.
- 2. Проверить, подключается ли для абонента услуга 9.
- 3. Проверить, включен ли accounting в настройках конфигурации DPI.
- 4. Проверить, корректное ли значение указано для параметра netflow.

#### Не доходят СоА до BRAS.

Проверить, разрешен ли в Firewall'е порт для приема CoA (по умолчанию 3799) на сервере с FastPCRF.